## Premier Dell Online Configuration/Ordering Instructions

- 1. Go to <u>www.dellpremier.com</u>
- 2. Click on "Sign In".

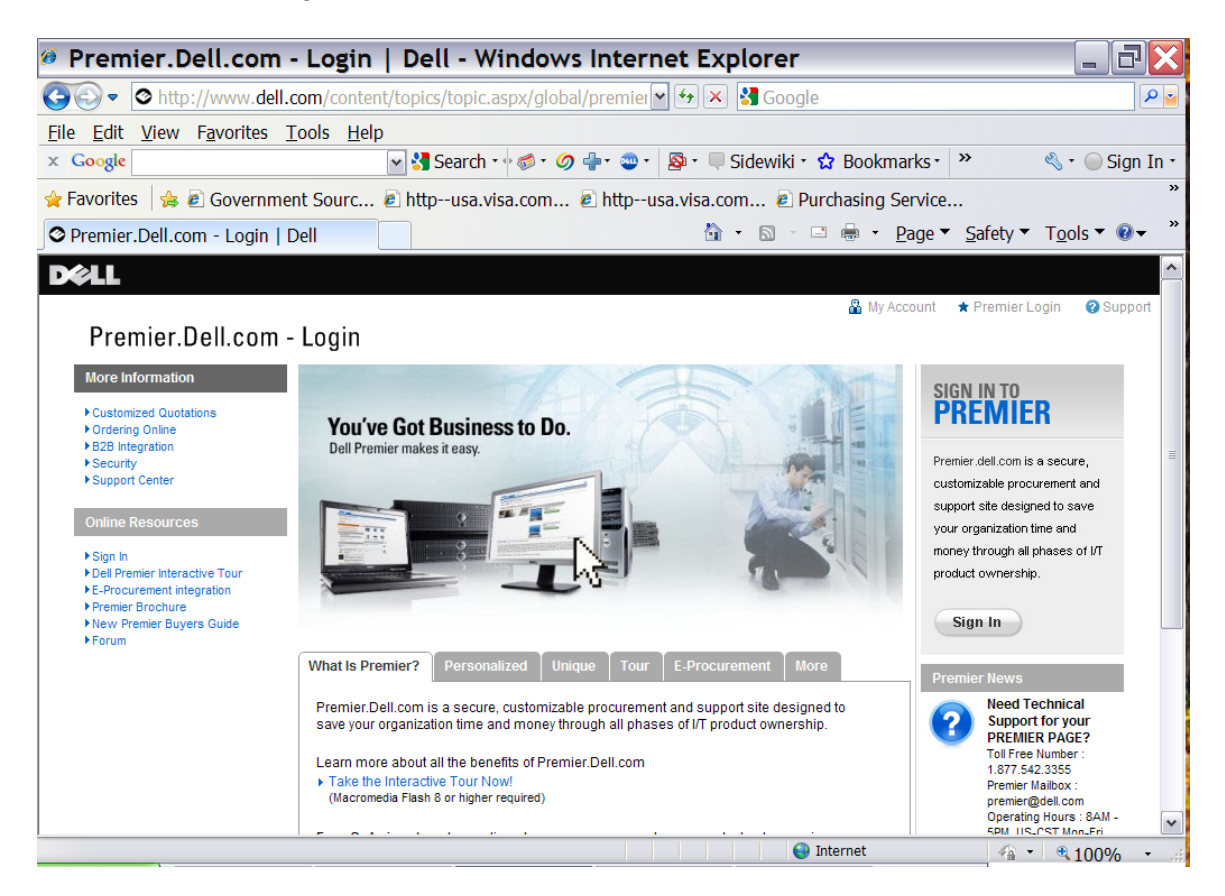

3. Enter your email address and password as prompted, and then click on "Sign In".

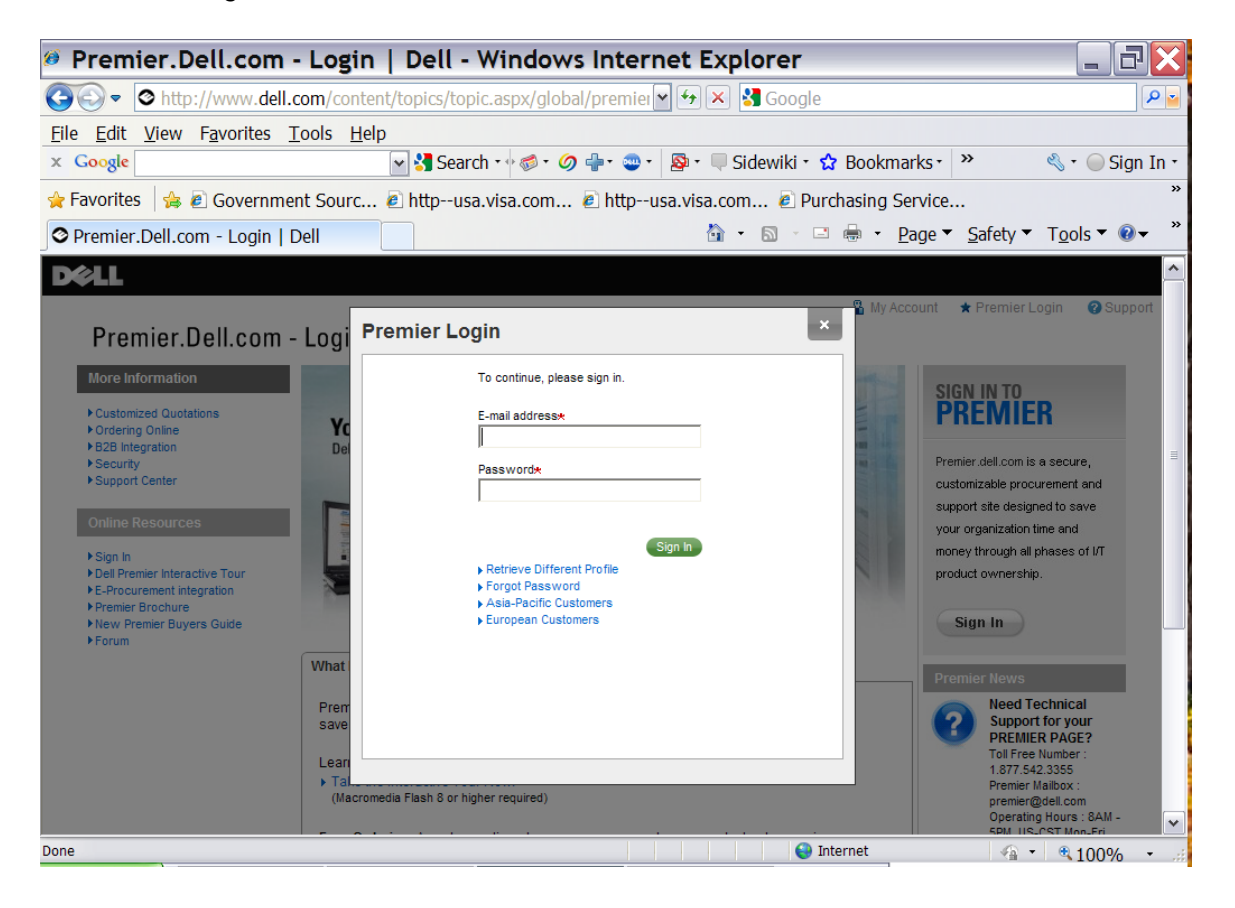

4. Choose one of the UC Standard Configurations by clicking on "Add to Cart", modify a UC Standard Configuration by clicking on "Customize", or configure your own system by choosing a desktop, notebook, workstation, etc. within the "Systems" tab. You can also order software and peripherals using the "Software & Peripherals" tab.

| Premier.Dell.com - Client & Enterprise Solut                                                                                                    | ions, Software, Peripherals, Service 🖃 🖬 🔀                                                                                                   |  |  |  |  |
|----------------------------------------------------------------------------------------------------|----------------------------------------------------------------------------------------------------|--|--|--|--|
| Overlap States of the second standard configures of the second standard configures of the second standard | =mn‡ 🖌 🗲 Google 🛛 🔎 🧉                                                                                                    |  |  |  |  |
| <u>File Edit View Favorites Tools H</u> elp                                                                                                    |                                                                                                    |  |  |  |  |
| x Google 🛛 🖓 Search 🖓 🧔 🖓 🖶                                                                                                    | 🔹 🚭 🗉 📮 Sidewiki 🔹 🏠 Bookmarks 🔹 👋 🛀 💮 Sign In 🗧                                                                                             |  |  |  |  |
| 🖕 Favorites 🛛 🖕 🔊 Government Sourc 🖉 httpusa.visa.com 🖉 httpusa.visa.com 🖉 Purchasing Service 🌋                                                                                                    |                                                                                                    |  |  |  |  |
| O Premier.Dell.com - Client & Enterpr                                                                                                    | 👌 🔹 🗟 🕤 🖃 🖶 🝷 <u>P</u> age 🔻 <u>S</u> afety 🔻 T <u>o</u> ols 🔻 🕖 🛩 🏾                                                                         |  |  |  |  |
| United States Buy Online or Call 1-800-388-8239                                                                                                    | UC Merced Logout 🇮 My Cart 🛛 Quick Links 🗸 🔥                                                                                                 |  |  |  |  |
| Shop Support My Premier                                                                                                    | Keyword Search C                                                                                                    |  |  |  |  |
| Systems v Standard Configurations v                                                                                                    | Software & Peripherals v Solutions Services View All v                                                                                       |  |  |  |  |
| Standard Configurations                                                                                                    |                                                                                                    |  |  |  |  |
|                                                                                                    | 📮 Order Status 🛛 📋 E-Quote                                                                                                    |  |  |  |  |
| Premier Welcome to your new UC Dell Premier Page!                                                                                                    | My Home                                                                                                    |  |  |  |  |
| UC Standard Configurations Sen.Dec '09                                                                                                    | Super-Saver PC configurations                                                                                                    |  |  |  |  |
| UC "Super Saver" Optiplex 960 DT<br>Price\$757 - Genuine Windows<br>Vista@ Home Basic<br>Service Pack 1, With<br>media, 32                                                                                                    | "Take a look at Dell's limited-time<br>offer Super-Saver PC<br>configurations, found in the<br>"Standard Configurations" tab"<br>• Read More |  |  |  |  |
| Customize I Add to Cart                                                                                                    | Contact Your Account Team                                                                                                    |  |  |  |  |
| UC "Super-Saver" 760 MT<br>Price \$659 · Genuine Windows<br>Vista® Home Basic<br>Service Pack 1, With<br>media 32                                                                                                    | Employee Purchase Program Exclusive Deals on Home PCst Incredite Last Employee                                                               |  |  |  |  |
| <                                                                                                    |                                                                                                    |  |  |  |  |
|                                                                                                    | 😜 Internet 🦓 🔹 🔍 100% 👻 🦛                                                                                                    |  |  |  |  |

5. If you choose to "Customize" the system, click on the appropriate radio buttons for your order for each option offered.

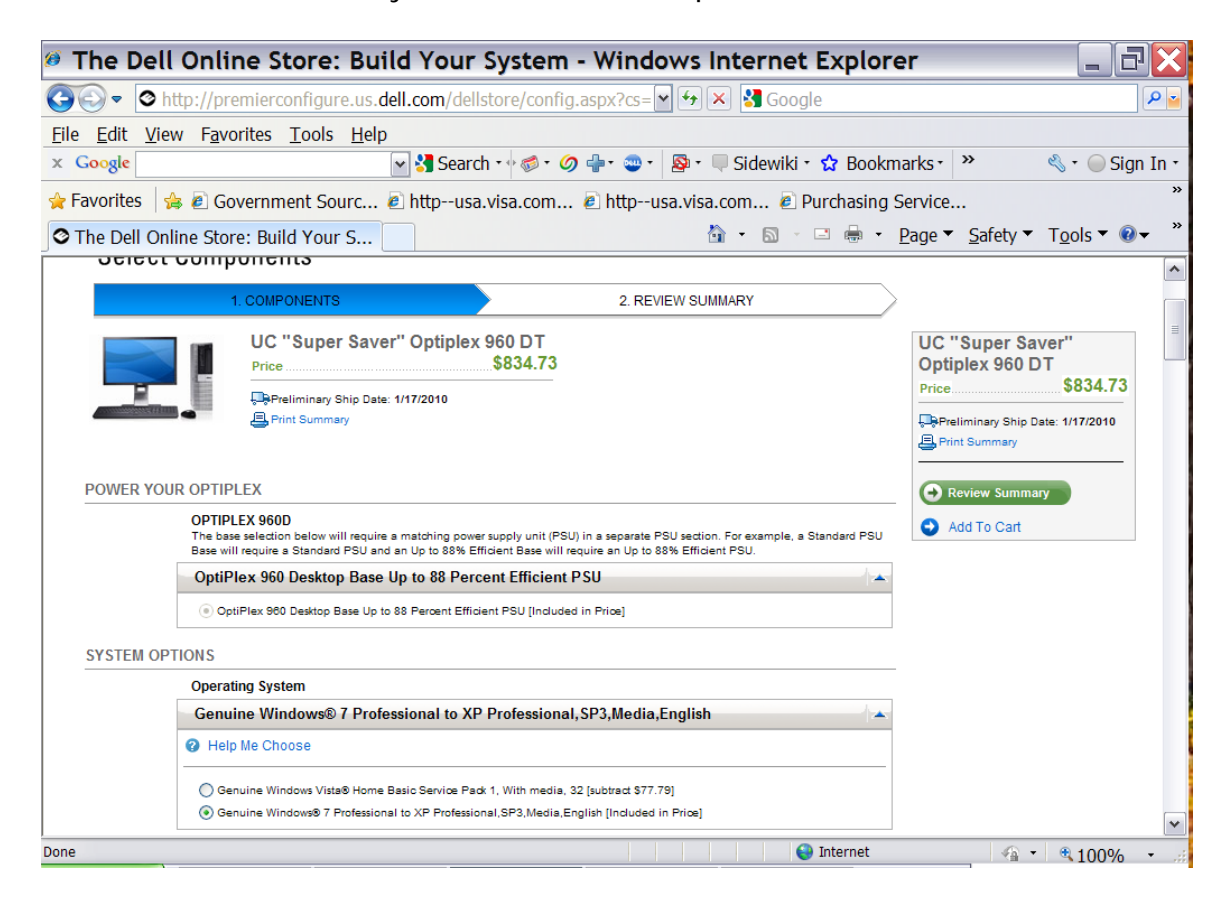

6. Click on "Review Summary" to review a list of your final system configurations before placing your order.

| 🕫 The Dell Online Store: Build Your System - Windows Internet Explorer 🛛 📃 🖃 🔀                              |                                                                                   |                                  |                                              |  |  |
|----------------------------------------------------------------------------------------------------|-----------------------------------------------------------------------------------|----------------------------------|----------------------------------------------|--|--|
| G ⊙ ▼ O http://premierco                                                                                    | onfigure.us. <b>dell.com</b> /dellstore/config.aspx?cs= 🕶 🐓                       | 🗙 🛃 Google                       | P 🛓                                          |  |  |
| <u>File Edit View Favorites</u>                                                                             | Tools <u>H</u> elp                                                                |                                  |                                              |  |  |
| × Google                                                                                                    | 🖌 🚰 Search 🖬 🧭 🖉 🚽 🖘 🛛 🧟                                                          | 🗸 🛡 Sidewiki 🔹 😭 Bookm           | arks • 🔹 🔌 • 🔵 Sign In •                     |  |  |
| 🚖 Favorites 🛛 🚖 🙋 Governme                                                                                  | ent Sourc 🙋 httpusa.visa.com 🙋 httpusa.vi                                         | sa.com 🙋 Purchasing S            | »                                            |  |  |
| The Dell Online Store: Buil                                                                                 | d Your S                                                                          | å • ⋒ · □ ♣ • I                  | Page ▼ Safety ▼ Tools ▼ 🕢 ▼ *                |  |  |
| Review Your UC "Super Saver"                                                                                | Ontiplex 960 DT                                                                   | Date & Time: 1/5/2010 6:29:01 PM |                                              |  |  |
| UC "Super Saver" Optiplex 960 DT<br>OptiPlex 960 Desktop Base Up to 8<br>Professional to XP Professional SP | Spapiez 600 01<br>18 Percent Efficient PSU, Genuine Windows® 7<br>3.Media,English | Unit Price: \$834.73             | UC "Super Saver"<br>Optiplex 960 DT<br>Price |  |  |
| POWER YOUR OPTIPLEX                                                                                         |                                                                                   |                                  | Print Summary                                |  |  |
| OPTIPLEX 960D<br>SYSTEM OPTIONS                                                                             | OptiPlex 960 Desktop Base Up to 88 Percent Efficient PSU                          | edit                             | Add To Cart                                  |  |  |
| Operating System                                                                                            | Genuine Windows® 7 Professional to XP<br>Professional,SP3,Media,English           | edit                             |                                              |  |  |
| Power Supplies                                                                                              | OptiPlex 960 Desktop Up to 88 Percent Efficient Power Supply                      | edit                             |                                              |  |  |
| Energy Efficiency Options                                                                                   | No Dell Energy Smart Power Management Settings                                    | edit                             |                                              |  |  |
| Processors                                                                                                  | Intel® Core™ 2 Duo E8500 with VT (3.16GHz, 6M, 1333MHz FSB                        | ) edit                           |                                              |  |  |
| Security Hardware                                                                                           | Chassis Intrusion Switch Option                                                   | edit                             |                                              |  |  |
| Memory                                                                                                    | 4GB DDR2 Non-ECC SDRAM,800MHz, (2 DIMM)                                           | edit                             |                                              |  |  |
| Video Cards                                                                                                 | 256MB ATI RADEON HD 3470 (Dual DP), low profile                                   | edit                             |                                              |  |  |
| Monitors                                                                                                    | No Monitor                                                                        | edit                             |                                              |  |  |
| Keyboard                                                                                                    | Dell Quietkey, No Hot Keys, English, Black                                        | edit                             |                                              |  |  |
| Mouse                                                                                                    | Dell USB Optical Mouse with Scroll, All Black Design                              | edit                             |                                              |  |  |
| QuietKit                                                                                                    | No Quiet Kit                                                                      | edit                             |                                              |  |  |
| STORAGE OPTIONS                                                                                             |                                                                                   |                                  |                                              |  |  |
| Boot Hard Drives                                                                                            | 250GB 3.5" SATA 3.0Gb/s and 8MB DataBurst Cache™                                  | edit                             |                                              |  |  |
| Hard Drive Mode                                                                                             | No RAID                                                                           | edit                             | ~                                            |  |  |
| Done                                                                                                    |                                                                                   | 😜 Internet                       | <u></u> • €100% •                            |  |  |

7. Click on "Edit" for any specific item(s) if you wish to change it (them), otherwise, click on "Add to Cart".

8. Once you've added the system to your Cart, click on "Shipping & Handling" to enter your shipping information, click on "I DO NOT have tax exempt status. Treat order as taxable." and choose the appropriate delivery option(s). NOTE: for UC Merced orders, the shipping address should generally be:

UC MERCED FACILITIES SERVICES BUILDING A 5200 NORTH LAKE ROAD MERCED, CA 953434

| 🧖 Find a Laptop, Notebook, Desktop, Server 📃 🗆 🔀                                                                                                    |
|----------------------------------------------------------------------------------------------------|
| https://premierecomm.dell.com/dellstore/PopUps/popup_estimateshipping.a                                                                                                    |
| * Indicates Required Fields                                                                                                    |
| * Address Dell cannot ship to a P.O. Box<br>Please see address guidelines Learn More                                                                                                    |
| FACILITIES SERVICES BUILDING A                                                                                                    |
| 5200 NORTH LAKE RD                                                                                                    |
| * City * State                                                                                                    |
| MERCED California                                                                                                    |
| * Zip Code 4-digit Ext.                                                                                                    |
| 95343 -                                                                                                    |
| Tax Exempt Status                                                                                                    |
| ● I DO NOT have tax exempt status. Treat order as taxable.                                                                                                    |
| <ul> <li>I DO have tax exempt status. DO NOT check this box unless you have a compliant tax certificate on file with Dell. If you do not have one on file, your order will be delayed and the final</li> <li>price will include the applicable taxes. To place a certificate on file click here. Please note that the tax amount displayed will not reflect the tax exemption certificate until the final step of checkout.</li> </ul> |
| Tax-exempt status requires a tax certificate to be on file with Dell; if not on file, the order will be treated as taxable.                                                                                                    |
| Shipping & Handling Method                                                                                                    |
| Delivery Option                                                                                                    |
| <ul> <li>3-5 Day Delivery - Standard Delivery.</li> <li>Your order will be delivered up to 3-5 business days after it ships. \$0.00</li> </ul>                                                                                                    |
| ○ 2nd Business Day Delivery - Fast Delivery.<br>Your order will be delivered up to 2 business days after it ships. \$0.00                                                                                                    |
|                                                                                                    |
| S → ⊕ 1000/- →                                                                                                    |

9. Click on "Estimate Tax and Shipping & Handling".

| 🕫 Find a Laptop, Notebook, Desktop, Server 📃 🗆 🔀                                                                                                    |
|----------------------------------------------------------------------------------------------------|
| https://premierecomm.dell.com/dellstore/PopUps/popup_estimateshipping.a                                                                                                    |
| * Zip Code 4-digit Ext.                                                                                                    |
| Tay Exampt Status                                                                                                    |
| LDO NOT have tay exempt status. Treat order as tayable                                                                                                    |
| <ul> <li>I DO have tax exempt status. DO NOT check this box unless you have a compliant tax certificate on file with Dell. If you do not have one on file, your order will be delayed and the final</li> <li>price will include the applicable taxes. To place a certificate on file click here. Please note that the tax amount displayed will not reflect the tax exemption certificate until the final step of checkout.</li> </ul> |
| Tax-exempt status requires a tax certificate to be on file with Dell; if not on file, the order will be treated as taxable.                                                                                                    |
| Shipping & Handling Method                                                                                                    |
| Delivery Option                                                                                                    |
| O 3-5 Day Delivery - Standard Delivery.<br>Your order will be delivered up to 3-5 business days after it ships. \$0.00                                                                                                    |
| O 2nd Business Day Delivery - Fast Delivery.         Your order will be delivered up to 2 business days after it ships. \$0.00                                                                                                    |
| Next Business Day Delivery - Fastest Delivery. Your order will be delivered on the next business day after it ships. \$0.00                                                                                                    |
| Estimate Tax And Shipping & Handling                                                                                                    |
| © 2009 Dell For customers of the 50 United States and the District of Columbia only.<br>Site Terms   Terms of Sale   Privacy   [+] Feedback                                                                                                    |
| < · · · · · · · · · · · · · · · · · · ·                                                                                                    |
| 😜 Internet 🦓 🔹 🔍 100% 👻                                                                                                    |

10. If you receive the following error notice, choose "MERCED (outside city limits) from the drop-down box and click again on "Estimate Tax and Shipping & Handling". This will take you to the Checkout page.

| 🕫 Find a Laptop, Notebook, Desktop, Server 📃 🗆 🔀                                                                                                    |  |  |  |  |  |
|----------------------------------------------------------------------------------------------------|--|--|--|--|--|
| https://premierecomm.dell.com/dellstore/PopUps/popup_estimateshipping.a                                                                                                    |  |  |  |  |  |
| Windows <sup>®</sup> . Life without Walls <sup>™</sup> . Dell r                                                                                                    |  |  |  |  |  |
| Estimate Shipping & Handling and Tax<br>* Indicates Required Fields<br>There are problems with the information you provided. Please fix                                                                                                    |  |  |  |  |  |
| the 1 errors highlighted below.     Address Dell cannot ship to a P.O. Box Please see address guidelines Learn More                                                                                                    |  |  |  |  |  |
| FACILITIES SERVICES BUILDING A                                                                                                    |  |  |  |  |  |
| 5200 NORTH LAKE RD                                                                                                    |  |  |  |  |  |
| * City * State                                                                                                    |  |  |  |  |  |
| MERCED California                                                                                                    |  |  |  |  |  |
| * Zip Code 4-digit Ext.                                                                                                    |  |  |  |  |  |
| 95343 -                                                                                                    |  |  |  |  |  |
| O Your Zip Code spans multiple counties. Please select your county.                                                                                                    |  |  |  |  |  |
| MERCED(inside city limits)                                                                                                    |  |  |  |  |  |
| MERCED(inside city limits)                                                                                                    |  |  |  |  |  |
| IDO NOT have tax exempt status. Treat order as taxable.                                                                                                    |  |  |  |  |  |
| <ul> <li>I DO have tax exempt status. DO NOT check this box unless you have a compliant tax certificate on file with Dell. If you do not have one on file, your order will be delayed and the final</li> <li>price will include the applicable taxes. To place a certificate on file click here. Please note that the tax amount displayed will not reflect the tax exemption certificate until the final step of checkout.</li> </ul> |  |  |  |  |  |
| Tax-exempt status requires a tax certificate to be on file with Dell; if not on file, the order will be treated as taxable.                                                                                                    |  |  |  |  |  |
| < III >                                                                                                    |  |  |  |  |  |
| Done 😜 Internet 🖓 🔹 🔍 100% 👻 🧃                                                                                                    |  |  |  |  |  |

11. Make sure to enter the Coupon Number in the appropriate field and click on "Apply Coupon", *if any*, before clicking on "Checkout".

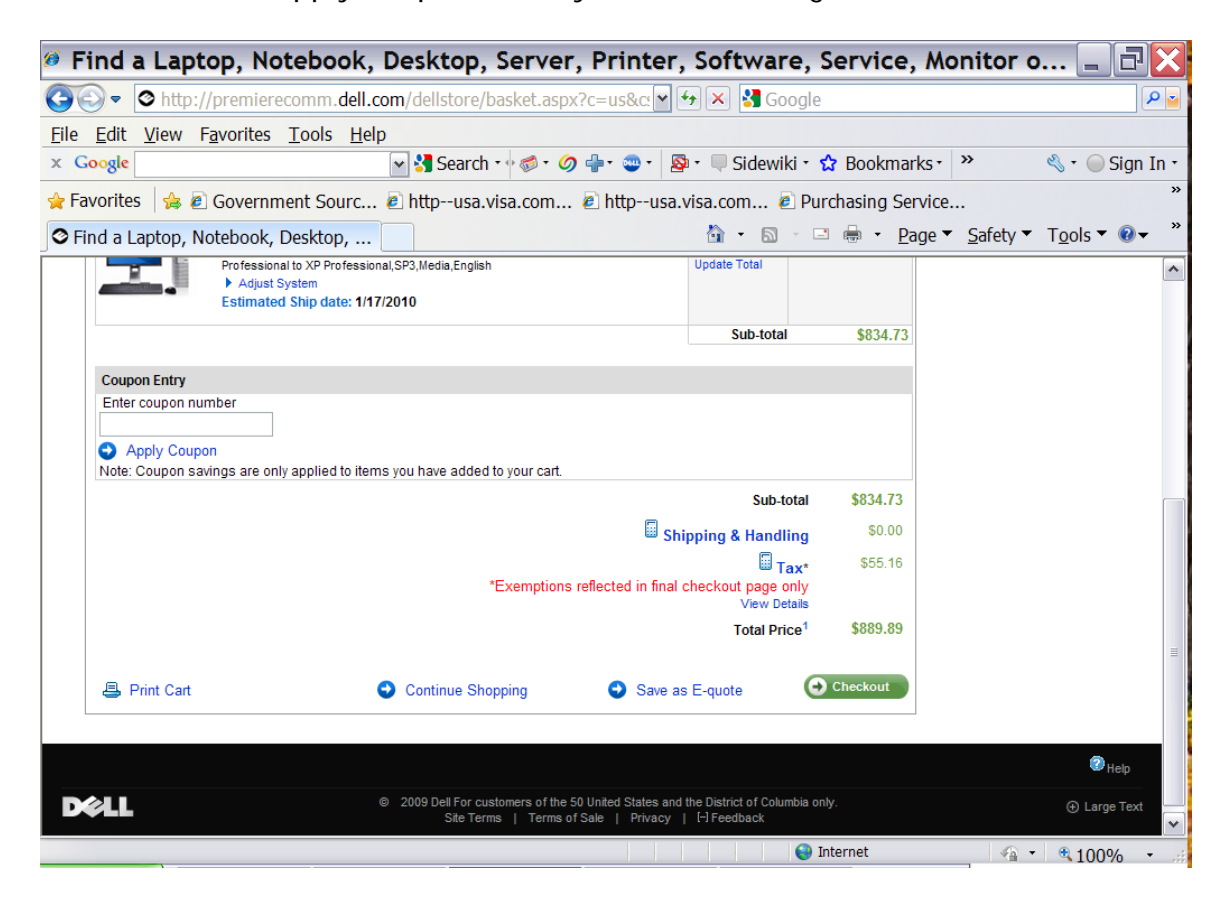

12. Enter all Contact Information in the appropriate fields.

| 🥙 The Dell Online Store - Windows Internet Explorer                                             |                 |  |  |  |
|-------------------------------------------------------------------------------------------------|-----------------|--|--|--|
| 🚱 🕞 💌 👌 https://premierecomm.dell.com/dellstore/chkout2_shippi. 🗹 🔒 🚱 🗙 🛂 Google                |                 |  |  |  |
| <u>File Edit View Favorites Tools Help</u>                                                      |                 |  |  |  |
| 🗴 Google 💽 🚼 Search 🕫 🧭 🖗 🖓 🖶 🐲 🖉 Sidewiki - 🏠 Bookmarks - 🔌                                    | 🛯 • 🔵 Sign In • |  |  |  |
| 👷 Favorites 🛛 🍰 @ Government Sourc @ httpusa.visa.com @ httpusa.visa.com @ Purchasing Service * |                 |  |  |  |
| 🛇 The Dell Online Store                                                                         | <u>o</u> ols ▼  |  |  |  |
| * Indicates Required Fields                                                                     | ^               |  |  |  |
| Continue                                                                                        |                 |  |  |  |
| Contact Information                                                                             |                 |  |  |  |
| Karen MI * Last Name Karen Meade                                                                | =               |  |  |  |
| Principal Buyer                                                                                 |                 |  |  |  |
| * E-mail address                                                                                |                 |  |  |  |
| kmeade2@ucmerced.edu                                                                            |                 |  |  |  |
| Check to receive a confirmation email                                                           |                 |  |  |  |
| Additional e-mail recipients                                                                    |                 |  |  |  |
| cdeegan@ucmerced.edu                                                                            |                 |  |  |  |
| (Email addresses must be separated by semicolons)                                               |                 |  |  |  |
| * Daytime Phone Number Ext.<br>(209))228 - 4611                                                 |                 |  |  |  |
| Daytime Fax Number Ext.                                                                         |                 |  |  |  |
| ( 209 ) 228 - 2925                                                                              |                 |  |  |  |
|                                                                                                 | ~               |  |  |  |
| 🚱 Internet 🦓 🗸                                                                                  | €100% ·         |  |  |  |

 Click on "I WILL NOT export this order outside the United States." (NOTE: Contact Procurement Services if any questions on this.)

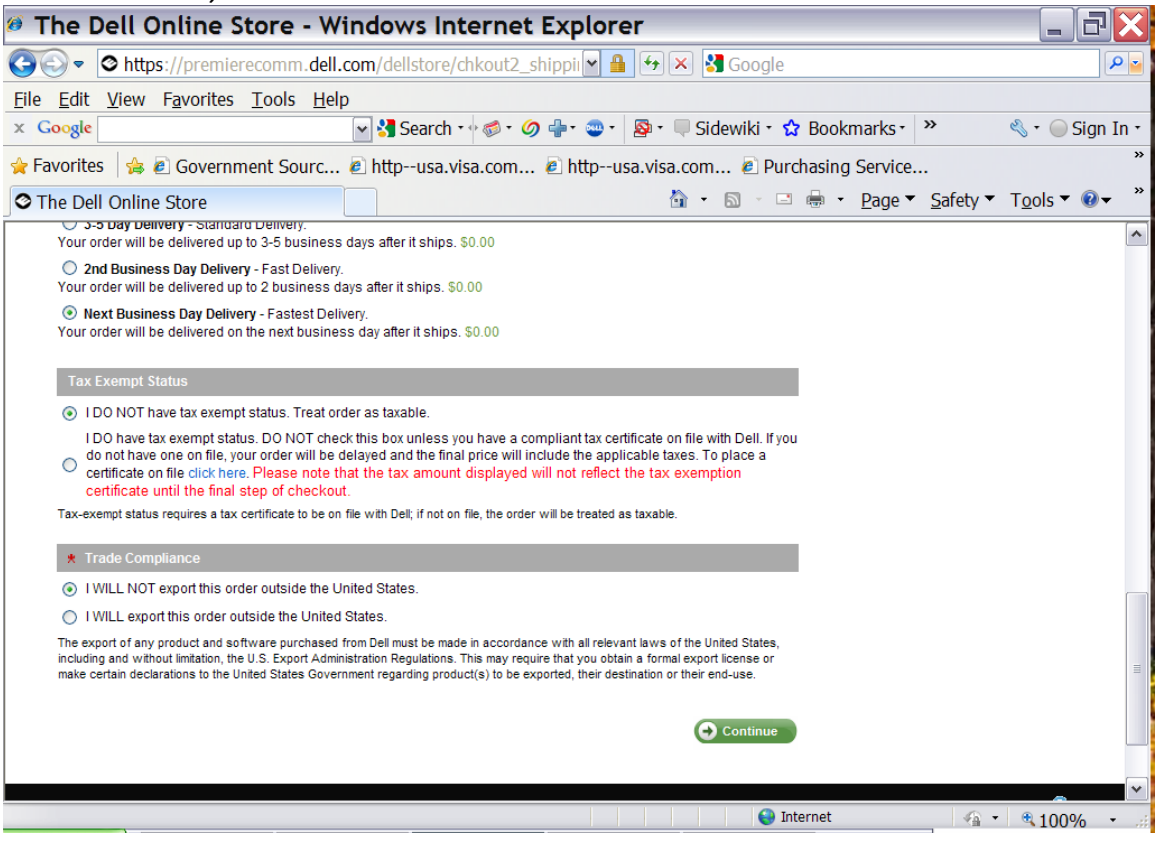

14. Click on "Pay with credit terms (purchase order)" to select payment method. NOTE: Although listed as an option, credit cards should not be used to purchase computer systems for UC Merced.

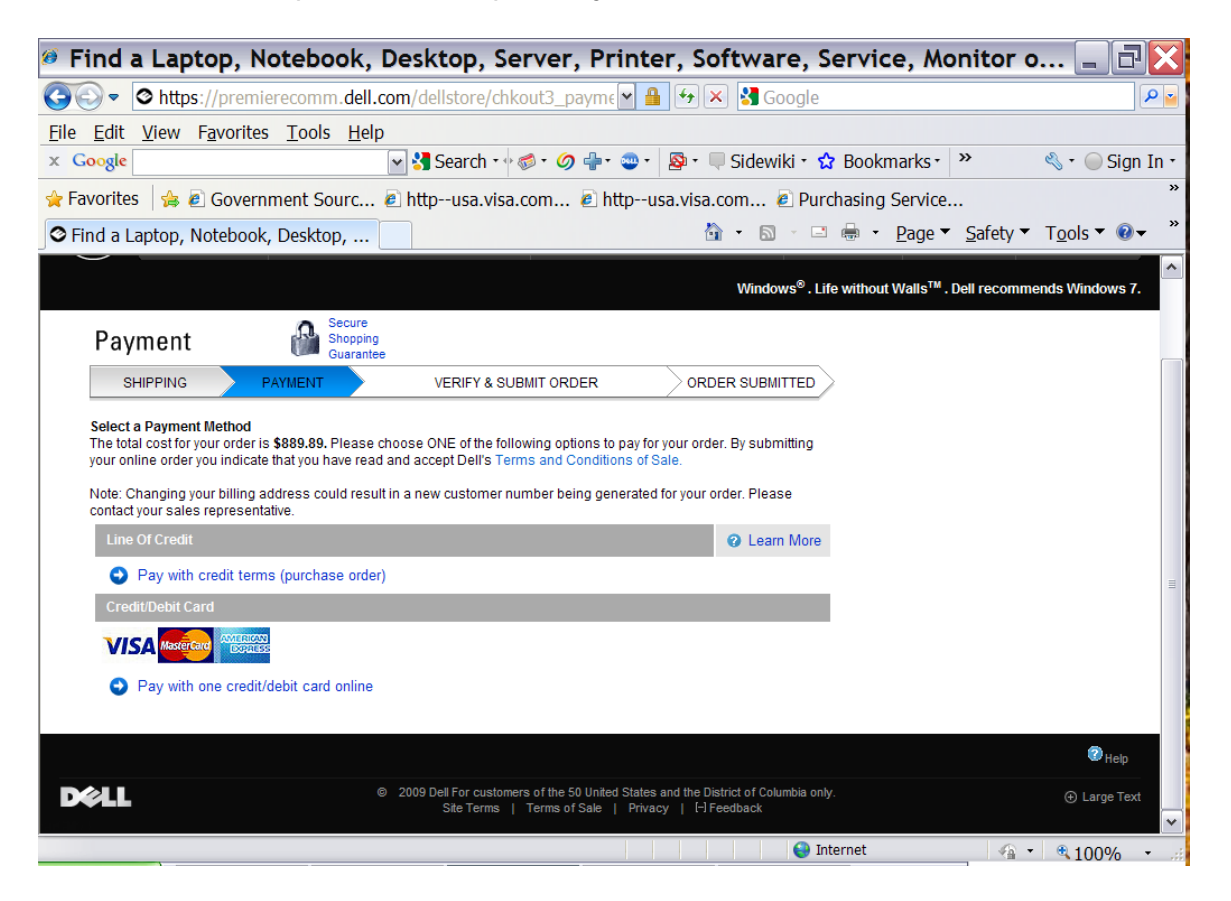

15. Enter your release order # ("A" class order) in the Purchase Order # field followed by the campus-wide BPO# 0000KKB008 on the Payment page in the following format: M565AMA000/0000KKB008. (See second screen print.)

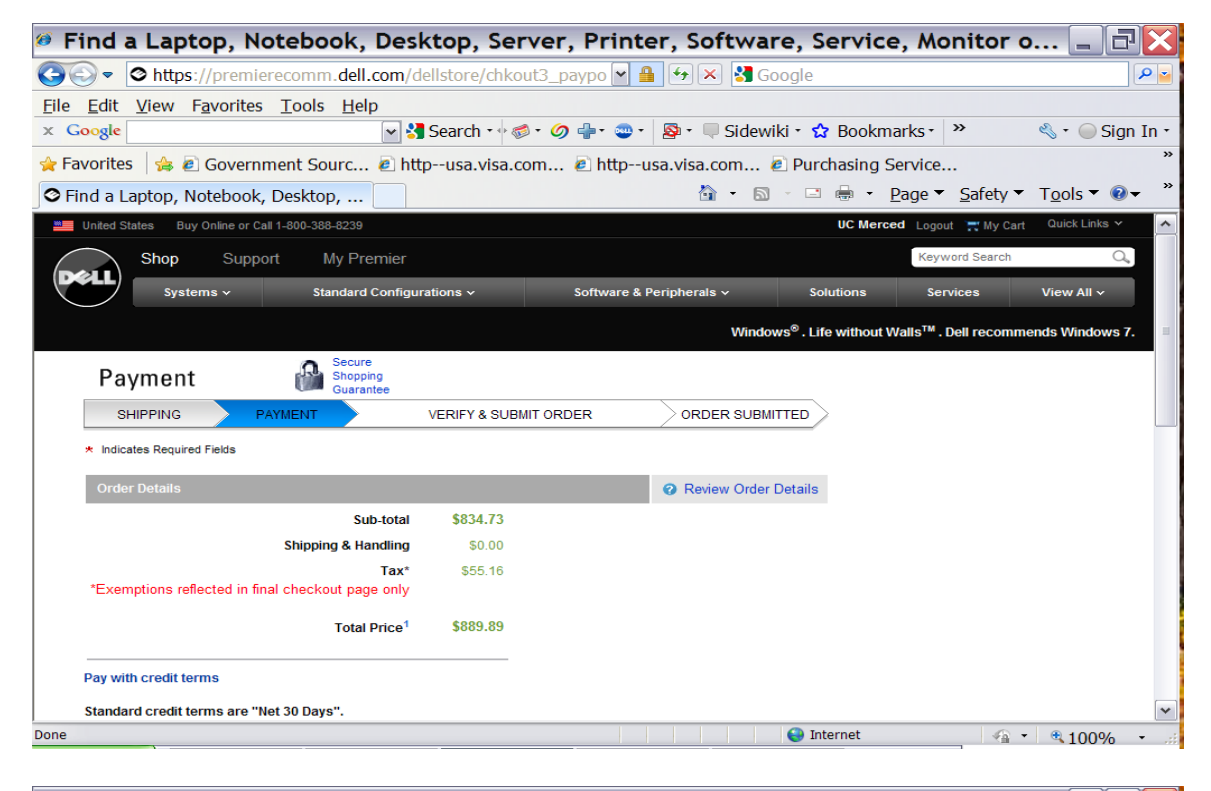

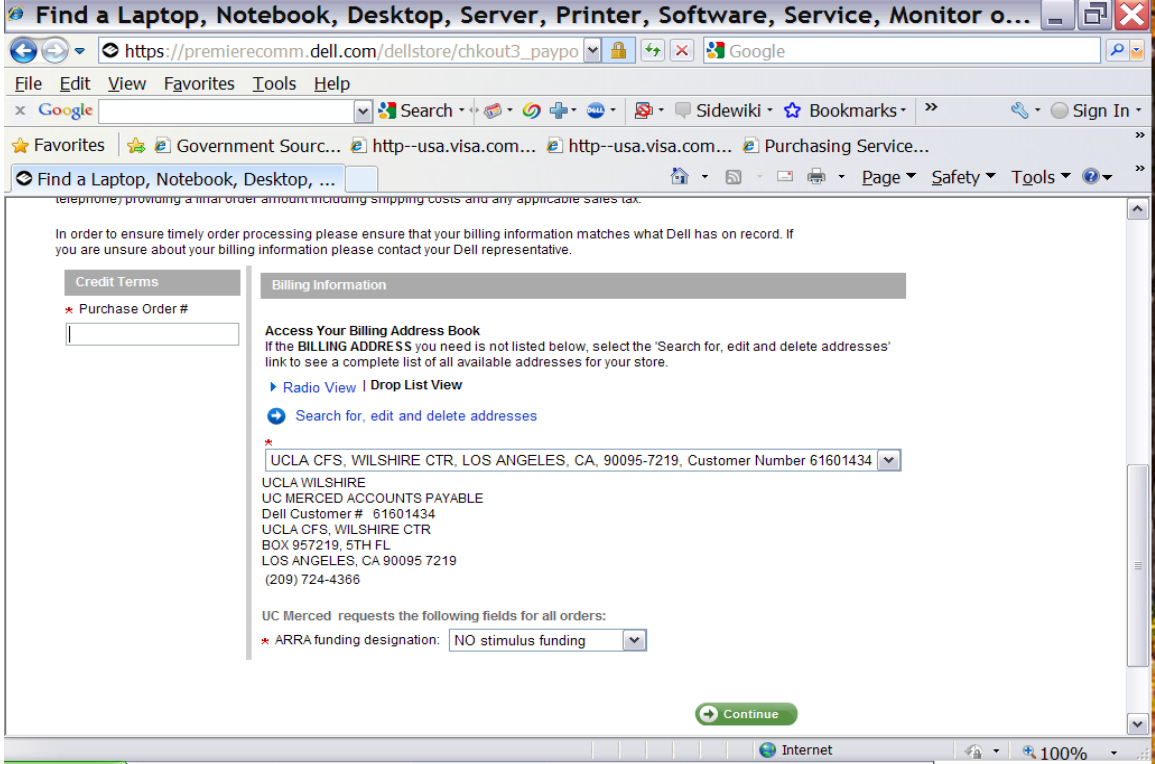

- 16. Click "Continue" to Verify & Submit your final order.
- 17. Follow additional website instructions if you wish to review your submitted order.

## **Important Reminders!**

- DO NOT fax, email, or mail your "A" class release order to Dell!! Order placement must be made online through the Premier Dell website. (NOTE: Configure a system first, save it to your cart, create/post your "A" class release order, and then submit your online order.)
- There are a variety of systemwide strategic sourcing agreements in place for UC campuses to use and support (e.g., Dell, HP, Apple, Gateway, etc.). Dell is only one of the computer companies UC Merced does business with. Procurement Services does not endorse or recommend one brand over the over; we are merely notifying you of the availability of the existing agreements (and corresponding "tools") that you can take advantage of.
- Our campus I.T. prefers and supports HP systems. Departments can order Dell products but technical support for these systems must be provided by Dell, not UC Merced I.T. staff.
- Departmental buyers are highly encouraged to obtain comparative quotes for their LVOs (using same specs, warranty terms, etc.!).

NOTE: This can include comparing HP vs. Dell, comparing an HP system between 2 or more vendors, comparing a Dell system between 2 or more vendors - or even comparing the specials on Dell's regular website against Dell Premier.) This can save the UC hundreds of dollars on even an individual purchase. This is always important but especially during these difficult economic times!!